## < 등록포기 및 등록금 환불 신청방법 안내 >

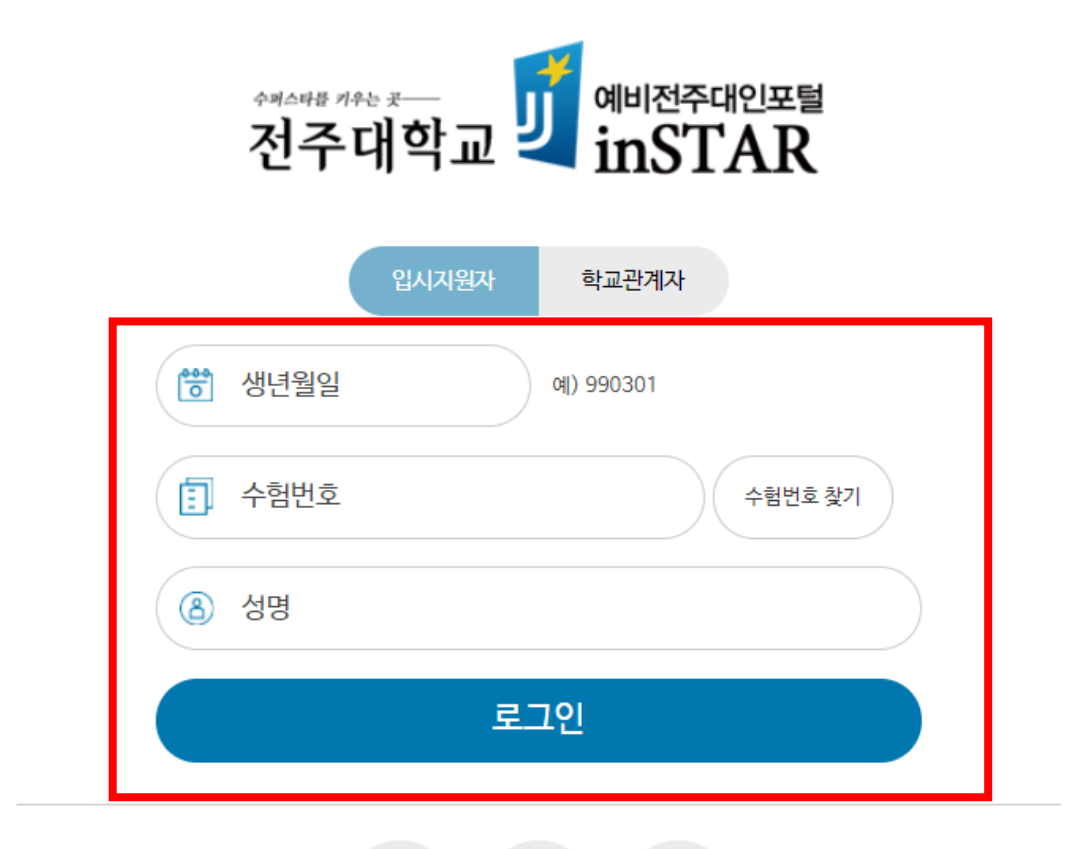

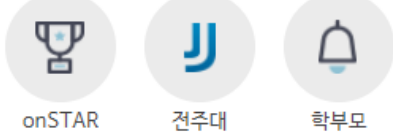

1.예비전주대인포털 접속 (fresh.jj.ac.kr) – 크롬 브라우저 이용

2. 로그인- 생년월일 / 수험번호 / 성명 입력

## < 등록포기 및 등록금 환불 신청방법 >

| =        | 전주대학교 <u>InSTAR</u>          |                  |                | instar.jj.ac.kr 내용:<br>등록금 환불 신청과 동시에 지원하신 학과는 불합격 처리되며, 환불 신 |  |  |
|----------|------------------------------|------------------|----------------|---------------------------------------------------------------|--|--|
| 000      | <ul> <li>주간학부</li> </ul>     | Home 〉 환불신청(등록포기 | 7]) (PEA_2600) | 청 취소가 불가능 하오니 주의하여 신청하여 주시기 바랍니다.                             |  |  |
| 정시모집 가   | ▶ 면접/실기 출석확인서                | ⊙ 모집지원정보         |                | 확인                                                            |  |  |
|          | ▶ 합격자확인(등록금고지서)              | 모집구분             |                |                                                               |  |  |
|          | · 접수확인(접수증출력)                | 전형               |                |                                                               |  |  |
| 입시지원     | ▶ 제출서류 도착확인                  | 수험번호             | 1              |                                                               |  |  |
| <u>Ч</u> | ▶ 지원현황                       | 성명               | 1              |                                                               |  |  |
| 대학생활길    | ▶ 면접고사(비대면) 안내               | 생년월일             | 11.11.11       |                                                               |  |  |
| 곱ጣ       |                              | 지원 학부/과          |                |                                                               |  |  |
|          | · 등록확인<br>1                  |                  | 2              | 1. '환불신청(등록포기)' 메뉴 클릭                                         |  |  |
|          | → 환불신청(등록포기)                 | <u>환불</u> 신청     |                |                                                               |  |  |
|          | <ul> <li>원서기본정보수정</li> </ul> |                  |                | 2. '환불신청' 버튼 클릭                                               |  |  |
|          |                              |                  |                | 3. 팝업창 유의사항 확인 및 '확인 ' 버튼 클릭                                  |  |  |

## < 등록포기 및 등록금 환불 신청방법 > - 환불계좌 인증 및 휴대폰 인증

| · 환불신청                                                                                       |                |         |          |         |                |          |              |          |  |  |  |                                                           |  |
|----------------------------------------------------------------------------------------------|----------------|---------|----------|---------|----------------|----------|--------------|----------|--|--|--|-----------------------------------------------------------|--|
| □ 기본정보                                                                                       |                |         |          |         |                |          |              |          |  |  |  |                                                           |  |
|                                                                                              | *모집구분          |         |          |         | *모집전형          |          |              |          |  |  |  |                                                           |  |
|                                                                                              | *수험번호 11111111 |         |          |         | *지원 학부/과       |          |              |          |  |  |  |                                                           |  |
|                                                                                              | *성명            | 테스트     |          |         | *생년월일          | 11.11.11 |              |          |  |  |  |                                                           |  |
| □                                                                                            |                |         |          |         |                |          |              |          |  |  |  |                                                           |  |
|                                                                                              | ▶ 환불사유         | 타대학합격   | ~        | 전주대학교   |                | ✔ 다른 학   | 과 충원합격       |          |  |  |  |                                                           |  |
| 2                                                                                            | . 이해저브         | 은행명     | 우리은행     | ~       | 예금주            |          | 예금주와의 관      | 계 본인     |  |  |  |                                                           |  |
|                                                                                              | F 2004         | 계좌번호    | 1002     |         | 계좌번호 인증 🔵 🛪 계조 | 아번호는 하이픈 | (-)을 제외한 숫자민 | 반 입력하세요. |  |  |  |                                                           |  |
|                                                                                              | ▶ 통화가능한 연락처    | 연락처1    | 010-667  | 핸드폰 (   | 인증 연락처2        |          |              |          |  |  |  |                                                           |  |
|                                                                                              | ▶ 학자금대출여부      | 🗌 ※ 학자금 | 대출을 했을경우 | ·체크해주세요 |                |          |              |          |  |  |  |                                                           |  |
| ※ 본인은 2020학년도 undefined의 undefined전형에 한격하여 등록하였으나 4 같은 사유로 전주대학교의 한격과 등록을 포기하고자 하오니 등록금을 화북하 |                |         |          |         |                |          |              |          |  |  |  |                                                           |  |
| 여 주시기 바랍니다.                                                                                  |                |         |          |         |                |          |              |          |  |  |  |                                                           |  |
| [ 환불시 유의사항 ]                                                                                 |                |         |          |         |                |          |              |          |  |  |  |                                                           |  |
|                                                                                              |                |         |          |         |                |          |              |          |  |  |  |                                                           |  |
|                                                                                              |                |         |          |         |                |          |              |          |  |  |  |                                                           |  |
|                                                                                              |                |         |          |         |                |          |              |          |  |  |  |                                                           |  |
|                                                                                              |                |         |          |         |                |          |              |          |  |  |  |                                                           |  |
| 대단으로 반환)<br>는 있음                                                                             |                |         |          |         |                |          |              |          |  |  |  |                                                           |  |
|                                                                                              |                |         |          |         |                |          |              |          |  |  |  | 본 페이지는 Internet Explorer 10 이상 또는 Chrome 브라위 🧧 전화되어 있습니다. |  |
| [Google Chrome 다운로드 바로가기]                                                                    |                |         |          |         |                |          |              |          |  |  |  |                                                           |  |
|                                                                                              |                |         |          | 4       | 반물신성           |          |              |          |  |  |  |                                                           |  |

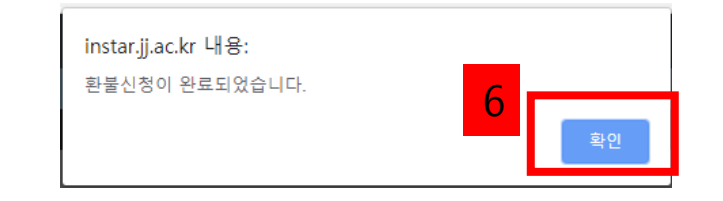

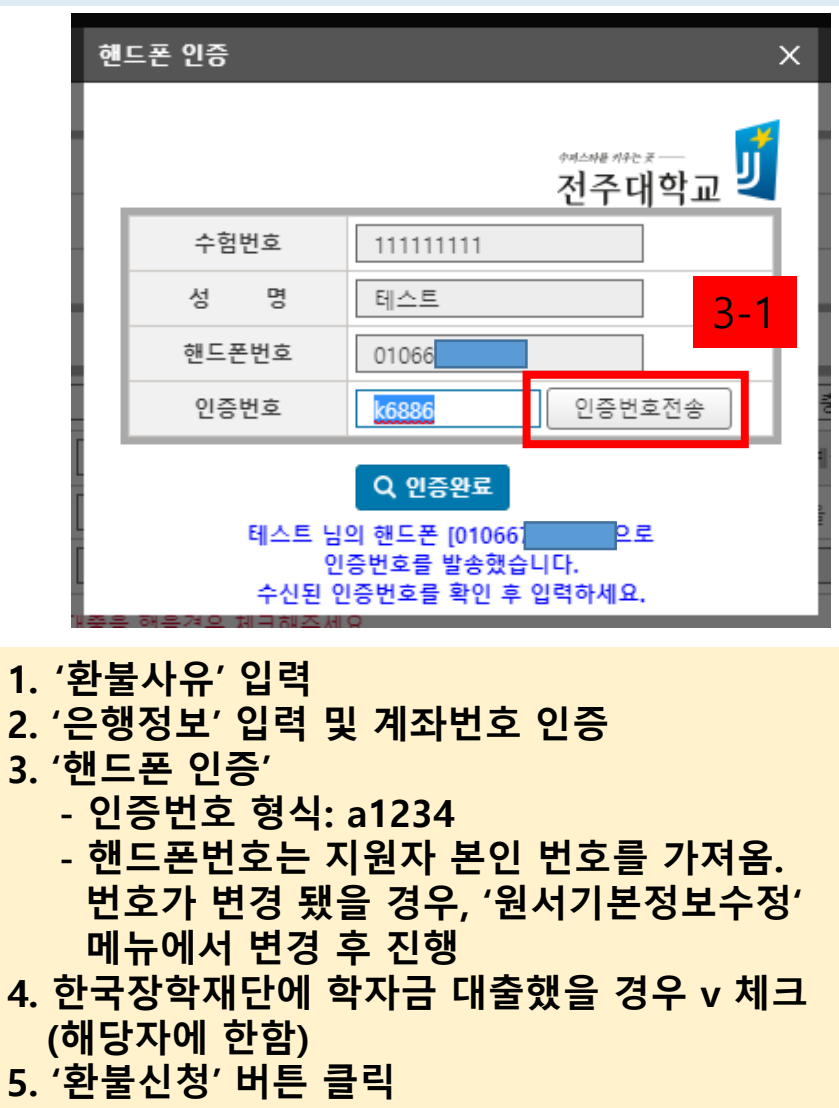

6. 환불신청 완료 팝업창 확인

\* 환불접수처리가 완료되면 지원자 본인 휴대폰으 로 접수 완료 문자를 발송하며, 은행영업일 1~2일 뒤에 본인이 등록(인증)한 환불계좌로 입급처리함